## **COMPUTER FORENSICS**

Computer Forensic adalah suatu rangkaian metodologi yang terdiri dari teknik dan prosedur untuk mengumpulkan bukti-bukti berbasis entitas maupun piranti digital agar dapat dipergunakan secara sah sebagai alat bukti di pengadilan.

## Tujuan dan Fokus Computer Forensic

Selaras dengan definisinya, secara prinsip ada tujuan utama dari aktivitas forensik komputer, yaitu :

- 1. Untuk membantu memulihkan, menganalisa, dan mempresentasikan materi/entitas berbasis digital atau elektronik sedemikian rupa sehingga dapat dipergunakan sebagai alat butki yang sah di pengadilan.
- 2. Untuk mendukung proses identifikasi alat bukti dalam waktu yang relatif cepat, agar dapat diperhitungkan perkiraan potensi dampak yang ditimbulkan akibat perilaku jahat yang dilakukan oleh kriminal terhadap korbannya, sekaligus mengungkapkan alasan dan motivitasi tindakan tersebut sambil mencari pihak-pihak terkait yang terlibat secara langsung maupun tidak langsung dengan perbuatan tidak menyenangkan dimaksud.

Adapun aktivitas forensik komputer biasanya dilakukan dalam dua konteks utama. Pertama adalah konteks terkait dengan pengumpulan dan penyimpanan data berisi seluruh rekaman detail mengenai aktivitas rutin yang dilaksanakan oleh organisasi atau perusahaan tertentu yang melibatkan teknologi informasi dan komunikasi. Dan kedua adalah pengumpulan data yang ditujukan khusus dalam konteks adanya suatu tindakan kejahatan berbasis teknologi.

Sementara itu fokus data yang dikumpulkan dapat dikategorikan menjadi 3 (tiga) domain utama, yaitu:

- Active Data yaitu informasi terbuka yang dapat dilihat oleh siapa saja, terutama data, program, maupun file yang dikendalikan oleh sistem operasi.
- Archival Data yaitu informasi yang telah menjadi arsip sehingga telah disimpan sebagai backup dalam berbagai bentuk alat penyimpan seperti hardisk eksternal, CD ROM, backup tape, DVD, dan lain-lain.

 Latent Data – yaitu informasi yang membutuhkan alat khusus untuk mendapatkannya karena sifatnya yang khusus, misalnya: telah dihapus, ditimpa data lain, rusak (corrupted file), dan lain sebagainya.

### Manfaat dan Tantangan Computer Forensic

Memiliki kemampuan dalam melakukan forensik komputer akan mendatangkan sejumlah manfaat, antara lain :

- Organisasi atau perusahaan dapat selalu siap dan tanggap seandainya ada tuntutan hukum yang melanda dirinya, terutama dalam mempersiapkan bukti-bukti pendukung yang dibutuhkan.
- 2. Seandainya terjadi peristiwa kejahatan yang membutuhkan investigasi lebih lanjut, dampak gangguan terhadap operasional organisasi atau perusahaan dapat diminimalisir.
- 3. Para kriminal atau pelaku kejahatan akan berpikir dua kali sebelum menjalankan aksi kejahatannya terhadap organisasi atau perusahaan tertentu yang memiliki kapabilitas forensik komputer.
- 4. Membantu organisasi atau perusahaan dalam melakukan mitigasi resiko teknologi informasi yang dimilikinya.

Terlepas dari manfaat tersebut, teramat banyak tantangan dalam dunia forensik komputer, terutama terkait dengan sejumlah aspek sebagai berikut :

- Forensik komputer merupakan ilmu yang relatif baru, sehingga "Body of Knowledge"nya masih sedemikian terbatas (dalam proses pencarian dengan metode "learning by doing").
- Walaupun berada dalam rumpun ilmu forensik, namun secara prinsip memiliki sejumlah karakteristik yang sangat berbeda dengan bidang ilmu forensik lainnya – sehingga sumber ilmu dari individu maupun pusat studi sangatlah sedikit.
- 3. Perkembangan teknologi yang sedemikian cepat, yang ditandai dengan diperkenalkannya produk-produk baru dimana secara langsung berdampak pada berkembangnya ilmu forensik komputer tesebut secara pesat, yang membutuhkan kompetensi pengetahuan dan keterampilan sejalan dengannya.
- 4. Semakin pintar dan trampilnya para pelaku kejahatan teknologi informasi dan komunikasi yang ditandai dengan makin beragamnya dan kompleksnya jenis-jenis serangan serta kejahatan teknologi yang berkembang.

- 5. Cukup mahalnya harga peralatan canggih dan termutakhir untuk membantu proses forensik komputer beserta laboratorium dan SDM pendukungnya.
- 6. Secara empiris, masih banyak bersifat studi kasus (happening arts) dibandingkan dengan metodologi pengetahuan yang telah dibakukan dimana masih sedikit pelatihan dan sertifikasi yang tersedia dan ditawarkan di masyarakat.
- 7. Sangat terbatasnya SDM pendukung yang memiliki kompetensi dan keahlian khusus di bidang forensik komputer.
- 8. Pada kenyataannya, pekerjaan forensik komputer masih lebih banyak unsur seninya dibandingkan pengetahuannya (more "Art" than "Science").

## Objek Forensik

- 1. Log file atau catatan aktivitas penggunaan komputer yang tersimpan secara rapi dan detail di dalam sistem.
- 2. File yang sekilas telah terhapus secara sistem, namun secara teknikal masih bisa diambil dengan cara-cara tertentu.
- 3. Catatan digital yang dimiliki oleh piranti pengawas trafik seperti IPS (Intrusion Prevention System) dan IDS (Intrusion Detection System).
- 4. Hard disk yang berisi data/informasi backup dari sistem utama.
- 5. Rekaman email, mailing list, blog, chat, dan mode interaksi dan komunikasi lainnya.
- 6. Beraneka ragam jeis berkas file yang dibuat oleh sistem maupun aplikasi untuk membantu melakukan manajemen file (misalnya: .tmp, .dat, .txt, dan lain-lain).
- 7. Rekam jejak interaksi dan trafik via internet dari satu tempat ke tempat yang lain (dengan berbasis IP address misalnya).

## Tahapan Aktivitas Forensik

Secara metodologis, terdapat paling tidak 14 (empat belas) tahapan yang perlu dilakukan dalam aktivitas forensik, sebagai berikut :

- Pernyataan Terjadinya Kejahatan Komputer merupakan tahap dimana secara formal pihak yang berkepentingan melaporkan telah terjadinya suatu aktivitas kejahatan berbasis komputer.
- Pengumpulan Petunjuk atau Bukti Awal merupakan tahap dimana ahli forensik mengumpulkan semua petunjuk atau bukti awal yang dapat dipergunakan sebagai bahan kajian forensik, baik yang bersifat tangible maupun intangible.

- 3. Penerbitan Surat Pengadilan merupakan tahap dimana sesuai dengan peraturan dan perundang-undangan yang berlaku, pihak pengadilan memberikan ijin resmi kepada penyelidik maupun penyidik untuk melakukan aktiivitas terkait dengan pengolahan tempat kejadian perkara, baik yang bersifat fisik maupun maya.
- 4. Pelaksanaan Prosedur Tanggapan Dini merupakan tahap dimana ahli forensik melakukan serangkaian prosedur pengamanan tempat kejadian perkara, baik fisik maupun maya, agar steril dan tidak tercemar/terkontaminasi, sehingga dapat dianggap sah dalam pencarian barang-barang bukti.
- 5. Pembekuan Barang Bukti pada Lokasi Kejahatan merupakan tahap dimana seluruh barang bukti yang ada diambil, disita, dan/atau dibekukan melalui teknik formal tertentu.
- Pemindahan Bukti ke Laboratorium Forensik merupakan tahap dimana dilakukan transfer barang bukti dari tempat kejadian perkara ke laboratorium tempat dilakukannya analisa forensik.
- Pembuatan Salinan "2 Bit Stream" terhadap Barang Bukti merupakan tahap dimana dilakukan proses duplikasi barang bukti ke dalam bentuk salinan yang identik.
- 8. Pengembangan "MD5 Checksum" Barang Bukti merupakan tahap untuk memastikan tidak adanya kontaminasi atau perubahan kondisi terhadap barang bukti yang ada.
- 9. Penyiapan Rantai Posesi Barang Bukti merupakan tahap menentukan pengalihan tanggung jawab dan kepemilikan barang bukti asli maupun duplikasi dari satu wilayah otoritas ke yang lainnya.
- Penyimpanan Barang Bukti Asli di Tempat Aman merupakan tahap penyimpanan barang bukti asli (original) di tempat yang aman dan sesuai dengan persyaratan teknis tertentu untuk menjaga keasliannya.
- 11. Analisa Barang Bukti Salinan merupakan tahap dimana ahli forensik melakukan analisa secara detail terhadap salinan barang-brang bukti yang dikumpulkan untuk mendapatkan kesimpulan terkait dengan seluk beluk terjadinya kejahatan.
- Pembuatan Laporan Forensik merupakan tahap dimana ahli forensik menyimpulkan secara detail hal-hal yang terjadi seputar aktivititas kejahatan yang dianalisa berdasarkan fakta forensik yang ada.
- 13. Penyerahan Hasil Laporan Analisa merupakan tahap dimana secara resmi dokumen rahasia hasil forensik komputer diserahkan kepada pihak yang berwajib.
- Penyertaan dalam Proses Pengadilan merupakan tahap dimana ahli forensik menjadi saksi di pengadilan terkait dengan kejahatan yang terjadi.

#### KASUS

Telah tertangkap seorang pengedar narkoba kelas kakap, polisi kesulitan untuk melakukan pengungkapan secara menyeluruh terhadap jaringan pengedar karena minimnya informasi yang tersedia, kita di minta bantuan oleh polisi untuk melakukan forensic terhadap file yang di temukan pada harddrive pelaku guna mendapatkan informasi lebih lanjut.

Kita di minta bantuan untuk mendapatkan beberapa informasi di bawah ini :

- 1. Who is Joe Jacob's supplier of marijuana and what is the address listed for the supplier?
- 2. What crucial data is available within the coverpage.jpg file and why is this data crucial?
- 3. What (if any) other high schools besides Smith Hill does Joe Jacobs frequent?
- 4. For each file, what processes were taken by the suspect to mask them from others?
- 5. What processes did you (the investigator) use to successfully examine the entire contents of each file?

Tools yang digunakan untuk mendapatkan beberapa informasi yang diinginkan di atas:

- Autopsy
- Foremost
- Strings (\*tidak perlu di install karena telah tersedia strings default pada linux/ubuntu)
- Ghex

Download file Image.zip pada situs <u>(old.honeynet.org/scans/scan24/image.zip)</u> dengan <u>md5 : b676147f63923e1f428131d59b1d6a72</u> untuk memastikan bahwa file yang telah di download adalah file yang asli maka gunakan opsion : md5ceksum image.zip pada terminal dan samakan dengan md5 file diatas.

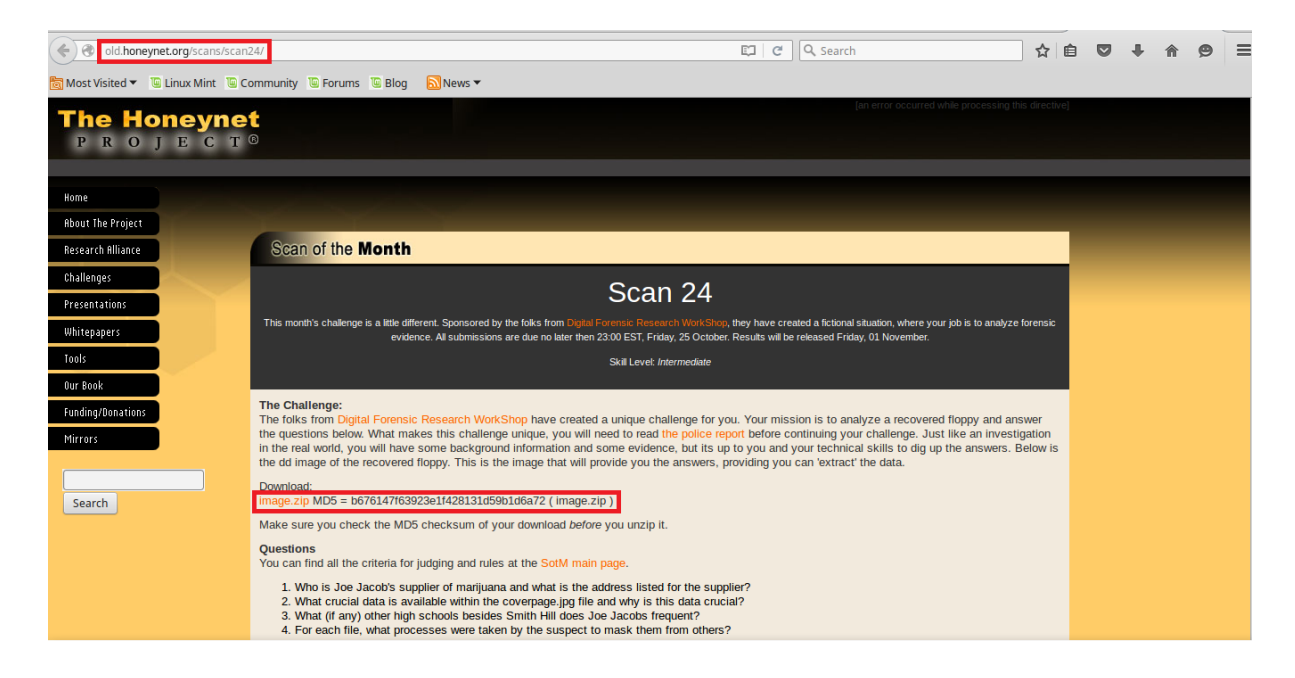

Gambar.1 old.honeynet.org/scans/scan24/image.zip

Setelah file selesai di download, buka terminal pada direktori tempat file image.zip disimpan. Buat folder dengan option : mkdir /tmp/kasus.narkoba lalu image di maunting menggunakan option : #maunt image /tmp/kasus.narkoba/, masuk pada direktori folder yang telah dibuat cd /tmp/kasus.narkoba jika dijalankan option -1s akan tampak dua file yaitu cover page.jpgc dan SCEDU~1.EXE. Kita coba untuk mengekstrak file tersebut dengan option file \*, maka hasilnya akan tampil seperti pada Gambar.2. Tampak bahwa file cover page.jpgc tidak bisa terbaca sedangkan SCEDU~1.EXE ternyata merupakan zip archive data.

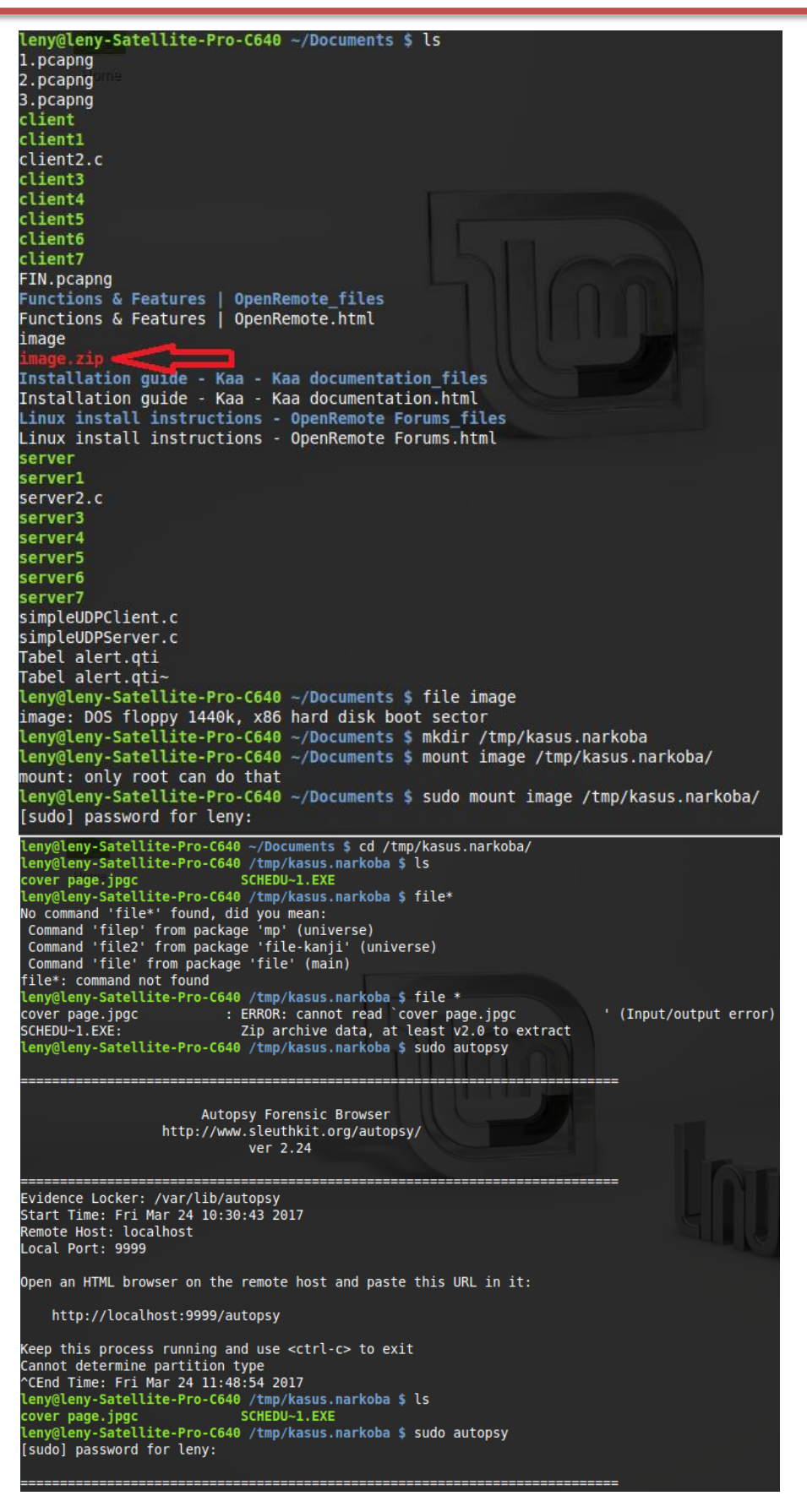

Gambar.2 Ekstrak File Image.zip

Sampai pada langkah di atas, kita belum mendapatkan informasi apapun dari kasus yang kita tangani. Langkah selanjutnya fokus pada Latent Data karena data yang kita dapatkan sifatnya khusus (telah ditimpa data lain, dilakukan rename yang tidak sesuai dengan tipe file sesungguhnya). Jalankan tool autopsy sesuai gambar-gambar dibawah ini untuk mengidentifikasi file.

| Certification (Contraction of the Contraction of the Contraction of th | C Q Search                                                                            | 合自  | ÷ | <b>^</b> ( | ∍ ≡ |
|----------------------------------------------------------------------------------------------------|---------------------------------------------------------------------------------------|-----|---|------------|-----|
| 📷 Most Visited 👻 🐌 Linux Mint 🐌 Community 🐌 Forums 🐌 Blog                                                                                                    | <mark>ฌ</mark> News ▼                                                                 |     |   |            |     |
|                                                                                                    | WARNING: Your browser currently has Java Script enabled.                              |     |   |            |     |
| You do not need Java                                                                                                    | Script to use Autopsy and it is recommended that it be turned off for security reason | 15. |   |            |     |
|                                                                                                    | Autopsy Forensic Browser 2.24                                                         |     |   |            |     |
|                                                                                                    | OPEN CASE       HELP                                                                  |     |   |            |     |

Gambar.3 Autopsy Forensic Browser 2.24

| ( Iocalhost:9999/autopsy?mod=0&view=1            |                                                                                                    | G                               | 🔋 🔍 Search                 | ☆自 | ŧ | r 9 | ≡ |
|--------------------------------------------------|----------------------------------------------------------------------------------------------------|---------------------------------|----------------------------|----|---|-----|---|
| 🗑 Most Visited 🔻 🖫 Linux Mint 🖫 Community 🖫 Foru | ims 🔟 Blog 🔊 News 🔻                                                                                                    |                                 |                            |    |   |     |   |
|                                                  | 1. Case Name: The nam<br>numbers, and symbols.                                                                          | CREATE A NEW CASE               | contain only letters,      |    |   |     |   |
| ې<br>۲                                           | <ol> <li>Description: An optic<br/>kasus narkoba</li> <li>Investigator Names:<br/>investigators for this cas</li> </ol> | nal, one line description of th | is case.<br>spaces) of the |    |   |     |   |
|                                                  | a. leny novita sari<br>c<br>e<br>g<br>i                                                                                 | b<br>d<br>f<br>h<br>j           |                            |    |   |     |   |
|                                                  | NewCase                                                                                                    | CANCEL                          | Нер                        |    |   |     |   |

| ( ) localhost:9999/autopsy?mod=0&view=2&case=kasusa                                                                                                    | &desc=kasus+narkoba&inv1=leny+novita+sari&inv2=&inv3=&inv4=&inv5=8 🛛 🤇 Searc                                                                  | h                    | ☆ 自 | ♥ ↓ | 俞  | 9 | ≡ |
|----------------------------------------------------------------------------------------------------|----------------------------------------------------------------------------------------------------|----------------------|-----|-----|----|---|---|
| Some the second second | © Blog 🔊 News ▼                                                                                                    |                      |     |     |    |   |   |
|                                                                                                    |                                                                                                    |                      |     |     |    |   |   |
| Creating Case: kasus                                                                                                    |                                                                                                    |                      |     |     |    |   |   |
| Case directory (/var/lib/autopsy/kasus/) created<br>Configuration file (/var/lib/autopsy/kasus/case.a                                                                                                    | l<br>ut) created                                                                                                    |                      |     |     |    |   |   |
| We must now create a host for this case.                                                                                                    |                                                                                                    |                      |     |     |    |   |   |
|                                                                                                    |                                                                                                    |                      |     |     |    |   |   |
| ADD HOST                                                                                                    |                                                                                                    |                      |     |     |    |   |   |
|                                                                                                    |                                                                                                    |                      |     |     |    |   |   |
|                                                                                                    |                                                                                                    |                      |     |     |    |   |   |
|                                                                                                    |                                                                                                    |                      |     |     |    |   |   |
|                                                                                                    |                                                                                                    |                      |     |     |    |   |   |
|                                                                                                    |                                                                                                    |                      |     |     |    |   |   |
|                                                                                                    |                                                                                                    |                      |     |     |    |   |   |
|                                                                                                    |                                                                                                    |                      |     |     |    |   |   |
|                                                                                                    |                                                                                                    |                      |     |     |    |   |   |
|                                                                                                    |                                                                                                    |                      |     |     |    |   |   |
|                                                                                                    |                                                                                                    |                      |     |     |    |   |   |
|                                                                                                    |                                                                                                    | N                    |     |     |    |   |   |
| Iocalhost:9999/autopsv?mod=0&view=7&case=kasus/                                                                                                    | مر المر المر المر المر المر المر المر ال                                                                                                    | h                    | ☆ 自 | •   | Â  | 0 | = |
| Most Visited T I Linux Mint I Community I Forums                                                                                                    |                                                                                                    |                      |     |     |    | ~ | _ |
|                                                                                                    | ADD A NEW HOST                                                                                                    |                      |     |     |    |   |   |
|                                                                                                    |                                                                                                    |                      |     |     |    |   | Ω |
|                                                                                                    |                                                                                                    |                      |     |     |    |   |   |
|                                                                                                    | 1. Host Name: The name of the computer being investigated. It of contain only letters, numbers, and symbols                                   | can                  |     |     |    |   |   |
|                                                                                                    | Joe Jacob                                                                                                    |                      |     |     |    |   |   |
|                                                                                                    | 2. Description: An optional one-line description or note about th                                                                             | is                   |     |     |    |   |   |
|                                                                                                    | computer.                                                                                                    |                      |     |     |    |   |   |
|                                                                                                    |                                                                                                    |                      |     |     |    |   |   |
|                                                                                                    | 3. <b>Time zone:</b> An optional timezone value (i.e. EST5EDT). If not defaults to the local setting A list of time zones can be found in the | given, it<br>be beln |     |     |    |   |   |
|                                                                                                    | files.                                                                                                    | ie neip              |     |     |    |   |   |
|                                                                                                    | 4. Time allow A live to and An antional value to describe how we                                                                              |                      |     |     |    |   |   |
|                                                                                                    | 4. <b>Timeskew Adjustment:</b> An optional value to describe how misseconds this computer's clock was out of sync. For example, if the        | any<br>e             |     |     |    |   |   |
|                                                                                                    | computer was 10 seconds fast, then enter -10 to compensate.                                                                                   |                      |     |     |    |   |   |
|                                                                                                    |                                                                                                    |                      |     |     |    |   |   |
|                                                                                                    | 5. Path of Alert Hash Database: An optional hash database of had files                                                                        | known                |     |     |    |   |   |
|                                                                                                    |                                                                                                    |                      |     |     |    |   | U |
|                                                                                                    | 6. Path of Ignore Hash Database: An optional hash database of                                                                                 | of known             |     |     |    |   |   |
|                                                                                                    | good mes.                                                                                                    |                      |     |     |    |   |   |
| Incalhost:9999/autopsy2mod=0&view=8&case=kasus                                                                                                    | Shost=loe_larob&desr=&tr=&ts=0&alert_db=&exclude_db=&x=62&v=9                                                                                 | h                    | ☆ 白 |     | \$ | 0 | = |
| Mact Vicited T D Linux Mint TD Computity TD Forums                                                                                                    |                                                                                                    |                      |     |     |    |   | _ |
| Most visited • Community Community Community                                                                                                    |                                                                                                    |                      |     |     |    |   |   |
| Adding host: Joe_Jacob to case kasus                                                                                                    |                                                                                                    |                      |     |     |    |   |   |
| Host Directory (/var/lib/autopsy/kasus/Joe_Jacob                                                                                                    | /) created                                                                                                    |                      |     |     |    |   |   |
| Configuration file (/var/lib/autopsy/kasus/Joe_Ja                                                                                                    | cob/host.aut) created                                                                                                    |                      |     |     |    |   |   |
| We must now import an image file for this he                                                                                                    | ost                                                                                                    |                      |     |     |    |   |   |
| ADD IMAGE                                                                                                    |                                                                                                    |                      |     |     |    |   |   |
|                                                                                                    |                                                                                                    |                      |     |     |    |   |   |
|                                                                                                    |                                                                                                    |                      |     |     |    |   |   |
|                                                                                                    |                                                                                                    |                      |     |     |    |   |   |
|                                                                                                    |                                                                                                    |                      |     |     |    |   |   |
|                                                                                                    |                                                                                                    |                      |     |     |    |   |   |
|                                                                                                    |                                                                                                    |                      |     |     |    |   |   |
|                                                                                                    |                                                                                                    |                      |     |     |    |   |   |
|                                                                                                    |                                                                                                    |                      |     |     |    |   |   |
|                                                                                                    | \$                                                                                                    |                      |     |     |    |   |   |
|                                                                                                    |                                                                                                    |                      |     |     |    |   |   |
|                                                                                                    |                                                                                                    |                      |     |     |    |   |   |
|                                                                                                    |                                                                                                    |                      |     |     |    |   |   |

|                                                      |                                          |                                             | <br>~ ~ | - |   | ~ ~      | . – |
|------------------------------------------------------|------------------------------------------|---------------------------------------------|---------|---|---|----------|-----|
| Ocalnost:9999/autopsy:mod=0&view=10&case=kasus       | knost=joe_jacob                          | C Q search                                  | <br>ਯ ∎ | 0 | * | m s      | =   |
| 🛅 Most Visited 👻 🕒 Linux Mint 🕒 Community 🐚 Forums 🚺 | 🗟 Blog  🔊 News 🔻                         |                                             |         |   |   |          |     |
| Case: kasus<br>Host: Joe_Jacob                       | No imagas barra                          | hear added to this heat not                 |         |   |   |          |     |
|                                                      | No images have                           | been added to this host yet                 |         |   |   |          |     |
|                                                      | Select the Add Imag                      | e File button below to add one              |         |   |   |          |     |
|                                                      |                                          | CLOSE HOST                                  |         |   |   |          |     |
| 9                                                    |                                          |                                             |         |   |   |          |     |
|                                                      |                                          | IAGE INTEGRITY HASH DATABASES               |         |   |   |          |     |
|                                                      | VIEW NOTES                               | EVENT SEQUENCER                             |         |   |   |          |     |
|                                                      |                                          |                                             |         |   |   |          |     |
|                                                      |                                          |                                             |         |   |   |          |     |
|                                                      |                                          |                                             |         |   |   |          |     |
|                                                      |                                          |                                             |         |   |   |          |     |
|                                                      |                                          |                                             |         |   |   |          |     |
|                                                      |                                          |                                             |         |   |   |          |     |
|                                                      |                                          |                                             |         |   |   |          |     |
|                                                      |                                          |                                             |         |   |   |          |     |
|                                                      |                                          |                                             |         |   |   |          |     |
|                                                      | ₽                                        |                                             |         |   |   |          |     |
|                                                      |                                          |                                             |         |   |   |          |     |
|                                                      |                                          |                                             |         |   |   |          |     |
|                                                      |                                          |                                             |         |   |   |          |     |
| Iocalhost:9999/autopsy?mod=0&view=13&host=Joe_Jac    | ob&case=kasus&inv=unknown&x=91&y=8       | C Search                                    | ☆ 自     |   | + | î 🤅      | ∍ ≡ |
| Most Visited 🔻 🔟 Linux Mint 🔟 Community 🔟 Forums 😈   | Blog 🔂 News 👻                            |                                             |         |   |   |          |     |
| Cases Issue                                          | , <u> </u>                               |                                             |         |   |   |          |     |
| Host: Joe Jacob                                      |                                          |                                             |         |   |   |          |     |
|                                                      | Add                                      | A NEW IMAGE                                 |         |   |   |          |     |
|                                                      |                                          |                                             |         |   |   |          |     |
|                                                      |                                          |                                             |         |   |   |          |     |
|                                                      | 1. Location                              |                                             |         |   |   |          |     |
|                                                      | Enter the full path (starting with       | /) to the image file.                       |         |   |   |          |     |
|                                                      | extension.                               | I Encase), then enter $\sim$ for the        |         |   |   |          |     |
|                                                      | /home/leny/Documents/image               | _                                           |         |   |   |          |     |
|                                                      |                                          |                                             |         |   |   |          |     |
|                                                      | 2. <b>Туре</b>                           |                                             |         |   |   |          |     |
|                                                      | Please select if this image file is      | for a disk or a single partition.           |         |   |   |          |     |
|                                                      | O Disk                                   | Partition                                   |         |   |   |          |     |
| ⊳                                                    | 3 Import Mothod                          |                                             |         |   |   |          |     |
|                                                      | To analyze the image file, it must       | t be located in the evidence locker. It can |         |   |   |          |     |
|                                                      | be imported from its current loca        | ation using a symbolic link, by copying it, |         |   |   |          |     |
|                                                      | then the image could become co           | rrupt.                                      |         |   |   |          |     |
|                                                      | Svmlink O                                | Copy O Move                                 |         |   |   |          |     |
|                                                      | , i i i i i i i i i i i i i i i i i i i  | 15                                          |         |   |   |          |     |
|                                                      |                                          |                                             |         |   |   |          |     |
|                                                      |                                          | NEXT                                        |         |   |   |          |     |
|                                                      | Cultor                                   | Line a                                      |         |   |   |          |     |
|                                                      | CANCEL                                   | HELP                                        |         |   |   |          |     |
| ( Iocalhost:9999/autopsy?mod=0&view=14&host=Joe_Jac  | ob&case=kasus&inv=unknown&img_path=%2Fho | ome%2Fleny%2FDocume C 🔍 🔍 Search            | ☆ 自     |   | ÷ | <b>^</b> | ∍ ≡ |
| Most Visited                                         | Blog News -                              |                                             |         |   |   |          |     |
|                                                      |                                          |                                             |         |   |   |          |     |
| Warning: Autopsy could not determine the vo          | lume system type for the disk ima        | ge (i.e. the type of partition table).      |         |   |   |          |     |
| Theuse select the type from the list below of h      | celussity the mage us a volume n         | nuge instead of as a disk image.            |         |   |   |          |     |
| Disk Image 🔍                                         |                                          | Volume Image 🔍                              |         |   |   |          |     |
| Volume System Type (disk image only): dos            | -                                        | U U                                         |         |   |   |          |     |
|                                                      |                                          |                                             |         |   |   |          |     |
|                                                      |                                          |                                             |         |   |   |          |     |
| ОК                                                   |                                          |                                             |         |   |   |          |     |
|                                                      |                                          |                                             |         |   |   |          |     |
|                                                      |                                          |                                             |         |   |   |          |     |
|                                                      |                                          |                                             |         |   |   |          |     |
|                                                      |                                          |                                             |         |   |   |          |     |
|                                                      |                                          |                                             |         |   |   |          |     |
|                                                      |                                          |                                             |         |   |   |          |     |
|                                                      |                                          |                                             |         |   |   |          |     |
|                                                      |                                          |                                             |         |   |   |          |     |
|                                                      |                                          |                                             |         |   |   |          |     |
|                                                      |                                          |                                             |         |   |   |          |     |
|                                                      |                                          |                                             |         |   |   |          |     |
|                                                      |                                          |                                             |         |   |   |          |     |
|                                                      |                                          |                                             |         |   |   |          |     |
|                                                      |                                          |                                             |         |   |   |          |     |

| ( Iocalhost:9999/autopsy?mod=0&view=14&spl_conf=1&ir                                                                      | ng_path=%2Fhome%2Fleny%2FDocuments%2Fimage&sort=1&host=Joe_ C Q Search                                                                                                    | ☆ 自 ♥ ♣ 俞 ( | ∍ = |
|----------------------------------------------------------------------------------------------------|----------------------------------------------------------------------------------------------------|-------------|-----|
| Most Visited 👻 🖺 Linux Mint 🐌 Community 🐚 Forums 🐚                                                                        | Blog News 🕶                                                                                                    |             |     |
|                                                                                                    | Image File Details                                                                                                    |             |     |
|                                                                                                    | Local Name: images/image<br>Data Integrity: An MD5 hash can be used to verify the integrity of the<br>image. (With split images, this hash is for the full image file)                                                                                                    |             |     |
|                                                                                                    | File System Details                                                                                                    |             |     |
|                                                                                                    | Analysis of the image file shows the following partitions:                                                                                                    |             |     |
|                                                                                                    | Partition 1 (Type: fat12)<br>Mount Point: C: File System Type: fat12 V                                                                                                    | 4           |     |
|                                                                                                    | ADD CANCEL HELP                                                                                                    |             |     |
| ♦ ♦ localhost:9999/autopsy?mod=0&view=15&img_path                                                                         | =%2Fhome%2Fleny%2FDocuments%2Fimage#_img=1&sort=1&do_ C C Search                                                                                                    | ☆ 自 ♥ ♣ 余 🤅 | . ■ |
| Most Visited 👻 🕒 Linux Mint 🕲 Community 🕲 Forums 🕲                                                                        | Blog 🔊 News 🔻                                                                                                    |             |     |
| Linking image(s) into evidence locker<br>Image file added with ID ing1<br>Volume image (0 to 0 - fat12 - C:) added with I | D vol1                                                                                                    |             |     |
| ( ◆ ) ④   localhost:9999/autopsy?mod=0&view=16&case=kasus&                                                                | host=Joe_Jacob&inv=unknown C Search                                                                                                    | ☆ 自 ♥ ♣ 余 🤅 | 9 ≡ |
| Most Visited 👻 🖺 Linux Mint 🐌 Community 🐌 Forums 🐌                                                                        | Blog 🔊 News 🕶                                                                                                    |             |     |
| Case: kasus<br>Host: Joe_Jacob                                                                                            | Select a volume to analyze or add a new image file.          CASE GALLERY       HOST GALLERY       HOST MANAGER         mount       name       fs type         c:/       image-8-8       fat12         ANALYZE       ADD IMAGE FILE       CLOSE HOST         FILE ACTIVITY TIME LINES       IMAGE INTEGRITY       HASH DATABASES |             |     |
|                                                                                                    |                                                                                                    |             |     |

Gambar.4 Running Tool Autopsy

Setelah file image selesai diinputkan pada autopsy, maka akan didapatkan file analisis seperti pada Gambar.5. Pada menu meta data seperti Gambar.6, jika dilihat terdapat 2 FAT Content dalam sektor yaitu 73-103 dan 104-108 yang jika dibuka akan terdapat kumpulan kode ASCII baik yang redable ataupun yang tidak bisa di redable seperti pada Gambar.7 dan Gambar.12.

| kasus:joe_jacob:vol1 - Mozilla Firefox — + × |                                                                                                    |                         |                                       |                              |                      |              |                            |       |      |       |       |            |           |
|----------------------------------------------|----------------------------------------------------------------------------------------------------|-------------------------|---------------------------------------|------------------------------|----------------------|--------------|----------------------------|-------|------|-------|-------|------------|-----------|
| 🅼 kasus:Joe_Jacob:vol1                       | ×                                                                                                    | +                       |                                       |                              |                      |              |                            |       |      |       |       |            |           |
| ( Iocalhost:9999/aut                         | 🔶 🖲 localhost:9999/autopsy?mod=1&submod=2&case=kasus&host=joe_Jacob&inv=unknown&vol=vol1 🛛 🖓 Q, Search 🔗 🖨 🔗 🚍 |                         |                                       |                              |                      |              |                            |       |      |       | ≡     |            |           |
| 📷 Most Visited 🔻 🚇 Linux M                   | Son Most Visited ▼ 🔞 Linux Mint 🐌 Community 🐌 Forums 🕲 Blog 🔂 News ▼                                           |                         |                                       |                              |                      |              |                            |       |      |       |       |            |           |
|                                              |                                                                                                    | Œ                       | ILE ANALYSIS KEYWO                    | RD SEARCH FILE TYPE          | IMAGE DETAILS        | МЕТА ДАТА    | DATA UNIT HELP             | CLOSE |      |       |       |            |           |
| <b>Directory Seek</b><br>Enter the name of   | Cur                                                                                                    | Trent Dire              | Ctory: <u>C:/</u><br>Generate N       | ID5 LIST OF FILES            |                      |              |                            |       |      |       |       |            |           |
| a directory that<br>you want to view.<br>C:/ | DEL                                                                                                    | Type<br><u>dir</u> / in |                                       | WRITTEN                      | Accessed             |              | CREATED                    |       | Size | UID   | GID   | MET        | A         |
|                                              |                                                                                                    | v / v                   | <u>SFAT1</u>                          | 0000-00-00<br>00:00:00 (UTC) | 0000-00-<br>00:00:00 | 00<br>(UTC)  | 0000-00-00<br>00:00:00 (UT | °C)   | 4608 | 8 0   | 0     | <u>457</u> | <u>80</u> |
|                                              |                                                                                                    | v / v                   | <u>SFAT2</u>                          | 0000-00-00<br>00:00:00 (UTC) | 0000-00-<br>00:00:00 | 00<br>(UTC)  | 0000-00-00<br>00:00:00 (UT | °C)   | 4608 | 3 0   | 0     | <u>457</u> | <u>81</u> |
| File Name<br>Search                          |                                                                                                    | v / v                   | <u>SMBR</u>                           | 0000-00-00<br>00:00:00 (UTC) | 0000-00-<br>00:00:00 | -00<br>(UTC) | 0000-00-00<br>00:00:00 (UT | °C)   | 512  | 0     | 0     | <u>457</u> | <u>79</u> |
| Enter a Perl                                 |                                                                                                    | d / d                   | <pre>\$0rphanFiles/</pre>             | 0000-00-00<br>00:00:00 (UTC) | 0000-00-<br>00:00:00 | -00<br>(UTC) | 0000-00-00<br>00:00:00 (UT | °C)   | 0    | 0     | 0     | <u>457</u> | <u>82</u> |
| regular<br>expression for the                |                                                                                                    | r / r                   | <u>cover page.jpgc</u>                | 2002-09-11<br>08:30:52 (WIB) | 2002-09-<br>00:00:00 | -11<br>(WIB) | 2002-09-11<br>08:50:27 (WI | B)    | 1558 | 35 0  | 0     | <u>8</u>   |           |
| want to find.                                | ~                                                                                                    | r / r                   | <u>Jimmy Jungle.doc</u>               | 2002-04-15<br>14:42:30 (WIB) | 2002-09-<br>00:00:00 | -11<br>(WIB) | 2002-09-11<br>08:49:49 (WI | B)    | 2048 | 80 0  | 0     | <u>5</u>   |           |
|                                              |                                                                                                    | r / r                   | <u>Scheduled</u><br><u>Visits.exe</u> | 2002-05-24<br>08:20:32 (WIB) | 2002-09-<br>00:00:00 | -11<br>(WIB) | 2002-09-11<br>08:50:38 (WI | B)    | 1000 | 0 (   | 0     | 11         |           |
| SEARCH                                       |                                                                                                    |                         |                                       |                              |                      |              |                            |       |      |       |       |            | Π         |
| ALL DELETED FILES                            |                                                                                                    |                         |                                       |                              | File Brow            | sing Mode    |                            |       |      |       |       |            |           |
| EXPAND DIRECTORIES                           |                                                                                                    |                         | \$                                    |                              |                      |              |                            |       |      |       |       |            |           |
| 🔟 📰 🐸 🖻 🗐                                    | 🎒 kasus;                                                                                                    | joe_Jacob:vol1 -        | - Mozill 🧮 25.PNG - I                 | mage Viewer [25/ 📄 Docu      | ments - File Manager | Terminal     |                            |       |      | الأهر | #1) 🧕 | 10:42      | æ         |

Gambar.5 File Analisis Image.zip

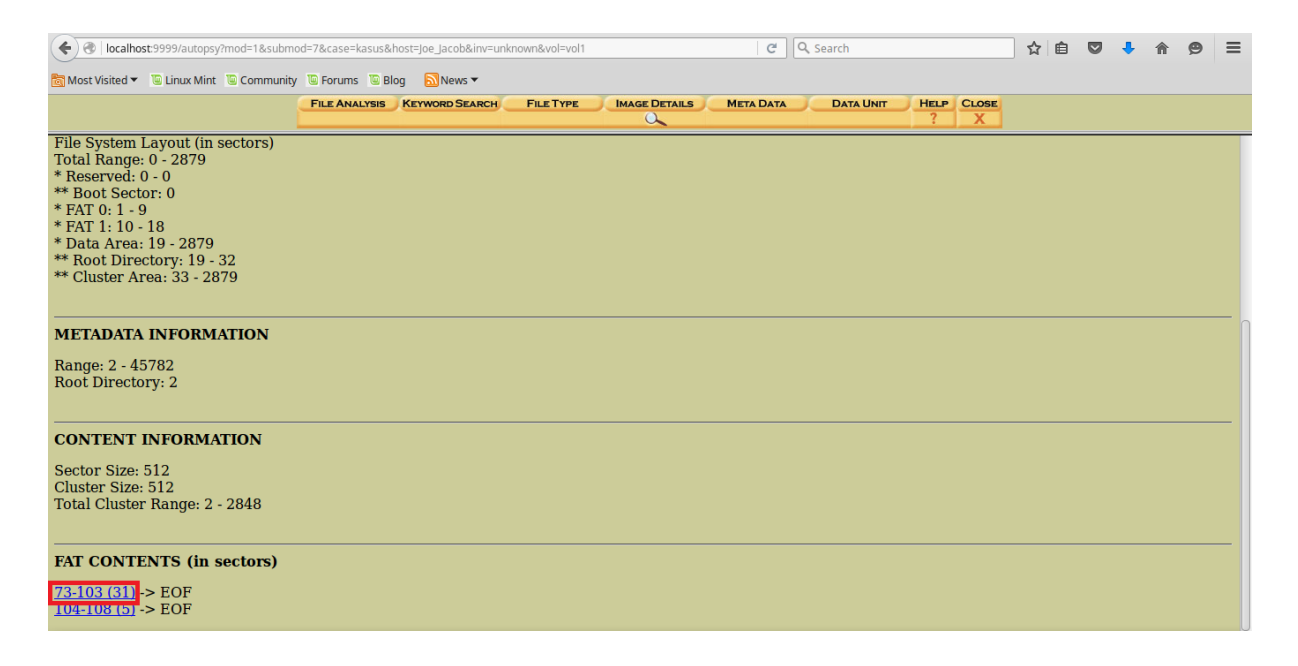

Gambar.6 Meta Data

| Olicalhost:9999/autopsy?case=kasus&                                | host=joe_Jacob&inv=unknown&vol=vol1&mod=1&submod=5█=73&len=31 C 🔍 Search 🟠 🖨 😇 🦊 🎓 🧐 🚍                                                                                                    |  |  |  |  |  |  |  |  |  |  |
|--------------------------------------------------------------------|----------------------------------------------------------------------------------------------------|--|--|--|--|--|--|--|--|--|--|
| 📆 Most Visited 👻 🗟 Linux Mint 🗟 Community 🔞 Forums 🗟 Blog 🔂 News 👻 |                                                                                                    |  |  |  |  |  |  |  |  |  |  |
|                                                                    | FILE ANALYSIS KEYWORD SEARCH FILE TYPE IMAGE DETAILS META DATA DATA DATA UNIT HELP CLOSE                                                                                                    |  |  |  |  |  |  |  |  |  |  |
| Sector Number:<br>73<br>Number of Sectors:                         | FPREVIOUS NEXT       EXPORT CONTENTS ADDNOTE  ASCII (display - report) * Hex (display - report) * ASCII Strings (display - report)      File Type: JPEG image data, JFIF standard 1.01  Status: Allocated |  |  |  |  |  |  |  |  |  |  |
| Sector Size: 512<br>Address Type:                                  | ASCII Contents of Sectors 73-103 in image-0-0                                                                                                    |  |  |  |  |  |  |  |  |  |  |
| Regular (dd)                                                       |                                                                                                    |  |  |  |  |  |  |  |  |  |  |
| View                                                               | .21.1222222222222222222222222222222222                                                                                                    |  |  |  |  |  |  |  |  |  |  |
| ALLOCATION LIST                                                    |                                                                                                    |  |  |  |  |  |  |  |  |  |  |
| ₽                                                                  | A. t                                                                                                    |  |  |  |  |  |  |  |  |  |  |
|                                                                    |                                                                                                    |  |  |  |  |  |  |  |  |  |  |

Gambar.7 ASCII dari sektor 73-103

Coba ambil salah satu header konten ASCII pada sektor 73-103, kemudian cek tipe file dengan menggunakan sample header yang telah ditentukan pada *List of File Signatures*. Dari file signature didapatkan bahwa sektor 73-103 dengan header JFIF ternyata merupakan tipe file gambar (jpg/jpeg). Eksport contents seperti Gambar.9 kemudian lakukan rename pada file yang telah di eksport, dari .raw menjadi .jpg atau .jpeg maka akan tampil gambar seperti Gambar.11.

| https://en.wikipedia.or      | rg/wiki/List_of_file_signatures      | C Q Search                                     | I        | ☆ 🛙           | ) 🛡 🖡 🏟 🖻                                 | ≡ |
|------------------------------|--------------------------------------|------------------------------------------------|----------|---------------|-------------------------------------------|---|
| 🕅 Most Visited 👻 🔟 Linux Min | t 🔟 Community 🔟 Forums 🔟 Blog 🔂 News | <b>▼</b>                                       |          |               |                                           |   |
|                              | bpg                                  | Better Portable Graphics format <sup>[7]</sup> | 0        | BPGû          | 42 50 47 FB                               |   |
| 2                            |                                      |                                                |          | ÿøÿÛ          | FF D8 FF DB                               | 0 |
|                              | jpg<br>jpeg                          | JPEG raw or in the 🔝 or Exif file format       | 0        | ÿØÿàJ<br>F IF | FF D8 FF E0 nn<br>nn 4A 46<br>49 46 00 01 |   |
|                              |                                      |                                                |          | ÿØÿáE<br>x if | FF D8 FF E1 nn<br>nn 45 78<br>69 66 00 00 |   |
|                              | ilbm<br>Ibm<br>ibm<br>iff            | IFF Interleaved Bitmap Image                   | 0<br>any | FORM<br>ILBM  | 46 4F 52 4D nn<br>nn nn nn<br>49 4C 42 4D |   |

Gambar.8 File Signature Header JFIF

| ASCII (display - r<br>F<br>Sectors: 73-103<br>Status: Allocated                                                                                                    |                                                                                                    | ay - report) |  |  |  |  |
|----------------------------------------------------------------------------------------------------|----------------------------------------------------------------------------------------------------|--------------|--|--|--|--|
| ASCII Contents of Sectors 73-103 in image-0-0                                                                                                    | You have chosen to open:                                                                                   | \$           |  |  |  |  |
| JFIFS.' ",#(7),01444.'9=82<.342<br>S.' ",#(7),01444.'9=82<.342<br>.21.122222222222222222222222222222                                                                                            | which is: BIN file<br>from: http://localhost:9999<br>Would you like to save this file?<br>Cancel Save File |              |  |  |  |  |
|                                                                                                    |                                                                                                    |              |  |  |  |  |
| f[.5,rF.:", fp.0.3e0.\$j.41(.x11.v.P.j8.@.6y4K,y#Y);FWW.[T.>\$.VXs.M#@.m.XH]fw.2/.dmYhw<br>w.&*.{[e.7.n.sN.Y.K`Y?XW]M6o29r6q1~{B.0,.y.o.n.n.dR.B.Z.VKW1YY".w"2.9ec]<br>'L.P.W.<br>!Aq.h.nn.xg.Q |                                                                                                    |              |  |  |  |  |

Gambar.9 Eksport File pada Sektor 73

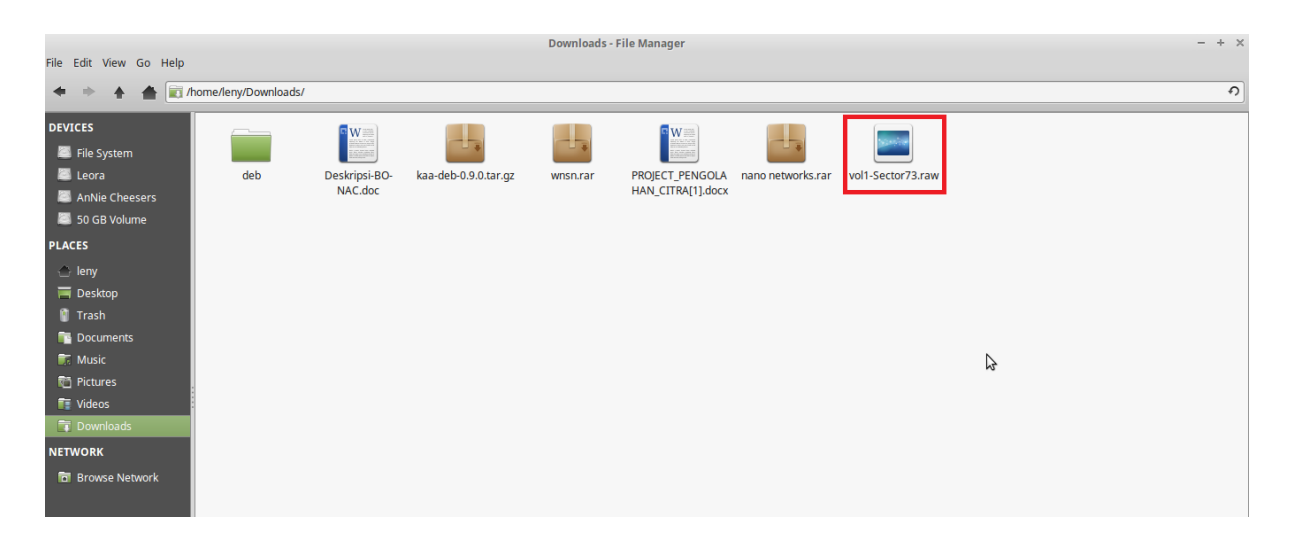

Gambar.10 File Sektor73.raw

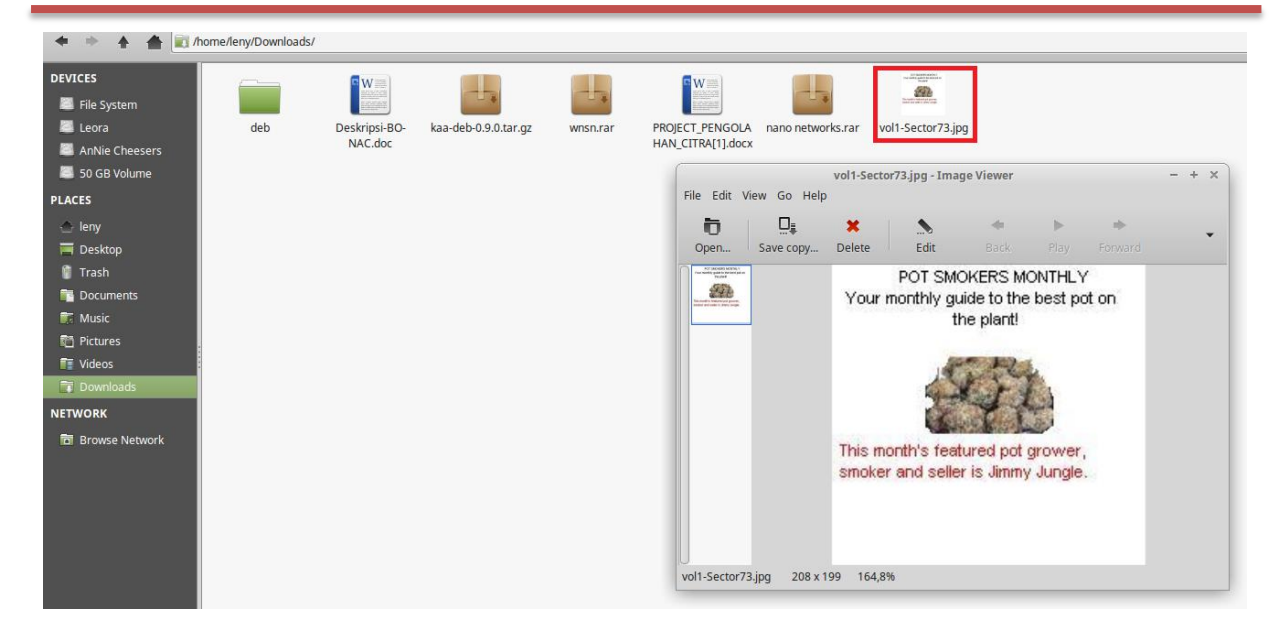

Gambar.11 File Sektor73.jpg

Lakukan hal yang sama untuk pengolahan sektor 104-108. Coba ambil salah satu header konten ASCII, kemudian cek tipe file dengan menggunakan sample header yang telah ditentukan pada *List of File Signatures*. Dari file signature didapatkan bahwa sektor 104-108 dengan header PK ternyata merupakan tipe file zip/jar/odt/ods/odp/docx/xlsx/pptx/vsdx/apk. Eksport contents seperti Gambar.14 kemudian lakukan rename pada file yang telah di eksport, dari .raw menjadi .zip maka akan tampil gambar seperti Gambar.16, yang ternyata setelah dibuka didalamnya terdapat sebuah dokumen bertipe .xls, untuk mebuka file tersebut dibutuhkan sebuah password.

| ( Iocalhost:9999/autopsy?case=kasus&                                 | host=Joe_Jacob&inv=unknown&vol=vol1&mod=1&submod=5█=104&len=5 C 🔍 🔍 Search 🟠 🖻 😎 🦊 🏠 🧐 🗮                                                                                                    |  |  |  |  |  |  |  |  |  |  |
|----------------------------------------------------------------------|----------------------------------------------------------------------------------------------------|--|--|--|--|--|--|--|--|--|--|
| 🛅 Most Visited 🔻 🖫 Linux Mint 🖷 Community 🖫 Forums 🕲 Blog 🛛 🔊 News 🔻 |                                                                                                    |  |  |  |  |  |  |  |  |  |  |
|                                                                      | FILE ANALYSIS KEYWORD SEARCH FILE TYPE IMAGE DETAILS META DATA DATA DATA UNIT HELP CLOSE                                                                                                    |  |  |  |  |  |  |  |  |  |  |
| Sector Number:                                                       | FPREVIOUS NEXT     EXPORT CONTENTS ADD NOTE     ASCII (display - report) * Hex (display - report) * ASCII Strings (display - report)     File Type: empty (Zip archive data, at least v2.0 to extract)     Sectors: 104-108     Status: Allocated                                                                                                    |  |  |  |  |  |  |  |  |  |  |
| Address Type:<br>Regular (dd)                                        | ASCII Contents of Sectors 104-108 in image-0-0         Image: Contents of Sectors 104-108 in image-0-0         Image: Contents 104-108 in image-0-0         Image: Contents 104-108 in image-0-0         Image: Contents 104-108 in image-0-0         Image: Contents 104-108 in image-0-0         Image: Contents 104-108 in image-0-0         Image: Contents 104-108 in image-0-0         Image: Contents 104-108 in image-0-0         Image: Contents 104-108 in image-0-0 |  |  |  |  |  |  |  |  |  |  |
| VEW ALLOCATION LIST                                                  | mbgumg[A.U.U0.Mi.[.dz.e.xT3.wx.N.2.'3G.8z.q8. <z^%+b>nW3' N[!z.UfIZ,7<br/>.rP6d.U<br/>?%.xXJ8B.KR. w<br/>ab.g.02.X7Z.Jw{.m.LsC6g(.yGUj.T?S.nRUfH0I+.60.g.42.+bN.c.X.W.G(.&gt;Yt.p?;u.jp.<br/>Fw#eAq.S.q.0SIncG4.K%04M'L".1d.Q_DY.ZG.h<br/>S]XK.,8.64);'.c.EG.l.^81r4.~.B&gt;3F.:S.LY/*9.MKXZ.<br/>3).3).</z^%+b>                                                                                                    |  |  |  |  |  |  |  |  |  |  |
|                                                                      | CZ. H.AR.RU.T5, №! ZNL9.e.!eC.Db, №5R.7         C.Cm. i V.K?h.e.j                                                                                                    |  |  |  |  |  |  |  |  |  |  |

Gambar.12 ASCII dari sektor 104-108

|                                                                        | (including NE and PE)                                               |   |          |                                                                                                    |
|------------------------------------------------------------------------|---------------------------------------------------------------------|---|----------|----------------------------------------------------------------------------------------------------|
| zip<br>jar<br>odt<br>ods<br>odp<br>docx<br>xlsx<br>pptx<br>vsdx<br>apk | zip file format and formats based on it, such as JAR, ODF,<br>OOXML | 0 | <b>X</b> | 50         4B         03         04           50         4B         05         06           (empty archive)         50         4B         07         08           (spanned archive)         50         10         10         10 |
| rar                                                                    | RAR archive version 1.50 onwards <sup>[8]</sup>                     | 0 | Rar!     | 52 61 72 21 1A<br>07 00                                                                                                    |
| rar                                                                    | RAR archive version 5.0 onwards <sup>[9]</sup>                      | 0 | Rar!     | 52 61 72 21 1A<br>07 01 00                                                                                                    |
|                                                                        |                                                                     |   | 3        |                                                                                                    |

# Gambar.13 File Signature Header PK

| ASCII (display - I<br>File Ty<br>Sectors: 104-108                                                             | ←PREVIOUS NEXT →<br>EXPORT CONTENTS ADD NOTE<br>eport) * Hex (display - report) * ASCII Strings (dis<br>pe: empty (Zip archive data, at least v2.0 to extra | <u>play</u> - <u>report</u> )<br>ict)        |
|----------------------------------------------------------------------------------------------------|----------------------------------------------------------------------------------------------------|----------------------------------------------|
| Status: Allocated                                                                                             | Opening vol1-Sector104.raw + >                                                                                                    |                                              |
| ASCII Contents of Sectors 104-108 in image-0-0                                                                | You have chosen to open:                                                                                                    |                                              |
| <pre></pre>                                                                                                   | which is: BIN file from: http://localhost:9999 Would you like to save this file?                                                                            | #-4HT.b.^.?.Rrf                              |
| Bgvmq[A.U.U0Mi.[.dz.exT<br>.rP6d.U<br>7%XJ8B.KR. w<br>abg.02.X?Z.Jwf.m.L.sC6q(                                | Cancel Save File                                                                                                    | '. N[!z.Uf.~IZ7<br>2+bN.c.X.WGf.>Ytp?;u.jp.' |
|                                                                                                    | ې4N'L".1d.Q~_bYZGh<br>l.r4.~B> 3F.:S.lY/*9MKXZ<br>M85R.?                                                                                                    |                                              |
| CC.m.iV.K?.h.e.~j9dyP.ot3;N<br>,FWJ3Fa.V.OlU<br>.V.^^.y<br>U.Xh3U.%8P(isr==j.aj.]0<br>< ~F UT @ i'( 65 h) H - | ۱۲٬۹٬۰٬۹٬۱٬۱۲٬۹٬۱۲٬۱۲٬۱۲٬۱۲٬۱۲٬۱۲٬۱۲٬۱۲٬۱۲٬۱۲٬۱۲٬۱۲٬۱۲٬                                                                                                    | 6n%.&F\<                                     |
|                                                                                                    |                                                                                                    |                                              |

Gambar.14 Eksport File pada Sektor 104

|                        |     |                                                                                                    |                      | Downloads - | File Manager      |                   |                                                                                                    |                    |
|------------------------|-----|----------------------------------------------------------------------------------------------------|----------------------|-------------|-------------------|-------------------|----------------------------------------------------------------------------------------------------|--------------------|
| File Edit View Go Help |     |                                                                                                    |                      |             |                   |                   |                                                                                                    |                    |
|                        |     |                                                                                                    |                      |             |                   |                   |                                                                                                    |                    |
| DEVICES                |     | w                                                                                                    |                      |             | <b>w</b> ===      |                   | no material antico<br>managemente de la constante<br>la constante de                                                                                                    |                    |
| 🖾 File System          |     | Let un an un an<br>Un an un an un an |                      |             |                   |                   | The second second secon | Service.           |
| Leora                  | deb | Deskripsi-BO-                                                                                                    | kaa-deb-0.9.0.tar.gz | wnsn.rar    | PROJECT_PENGOLA   | nano networks.rar | vol1-Sector73.jpg                                                                                                    | vol1-Sector104.raw |
| 🖾 AnNie Cheesers       |     | NAC.doc                                                                                                    |                      |             | HAN_CITRA[1].docx |                   |                                                                                                    |                    |
| 🖾 50 GB Volume         |     |                                                                                                    |                      |             |                   |                   |                                                                                                    |                    |
| PLACES                 |     |                                                                                                    |                      |             |                   |                   |                                                                                                    |                    |
| 合 leny                 |     |                                                                                                    |                      |             |                   |                   |                                                                                                    |                    |
| 🚍 Desktop              |     |                                                                                                    |                      |             |                   |                   |                                                                                                    |                    |
| 🔋 Trash                |     |                                                                                                    |                      |             |                   |                   |                                                                                                    |                    |
| Documents              |     |                                                                                                    |                      |             |                   |                   |                                                                                                    |                    |
| 🗊 Music                |     |                                                                                                    |                      |             |                   |                   |                                                                                                    |                    |
| 🛅 Pictures             |     |                                                                                                    |                      |             |                   |                   |                                                                                                    |                    |
| 🚺 Videos               |     |                                                                                                    |                      |             |                   |                   |                                                                                                    |                    |
| 🗊 Downloads            |     |                                                                                                    |                      |             |                   |                   |                                                                                                    |                    |
| NETWORK                |     |                                                                                                    |                      |             |                   |                   |                                                                                                    |                    |
| Browse Network         |     |                                                                                                    |                      |             |                   |                   |                                                                                                    |                    |

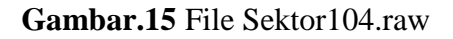

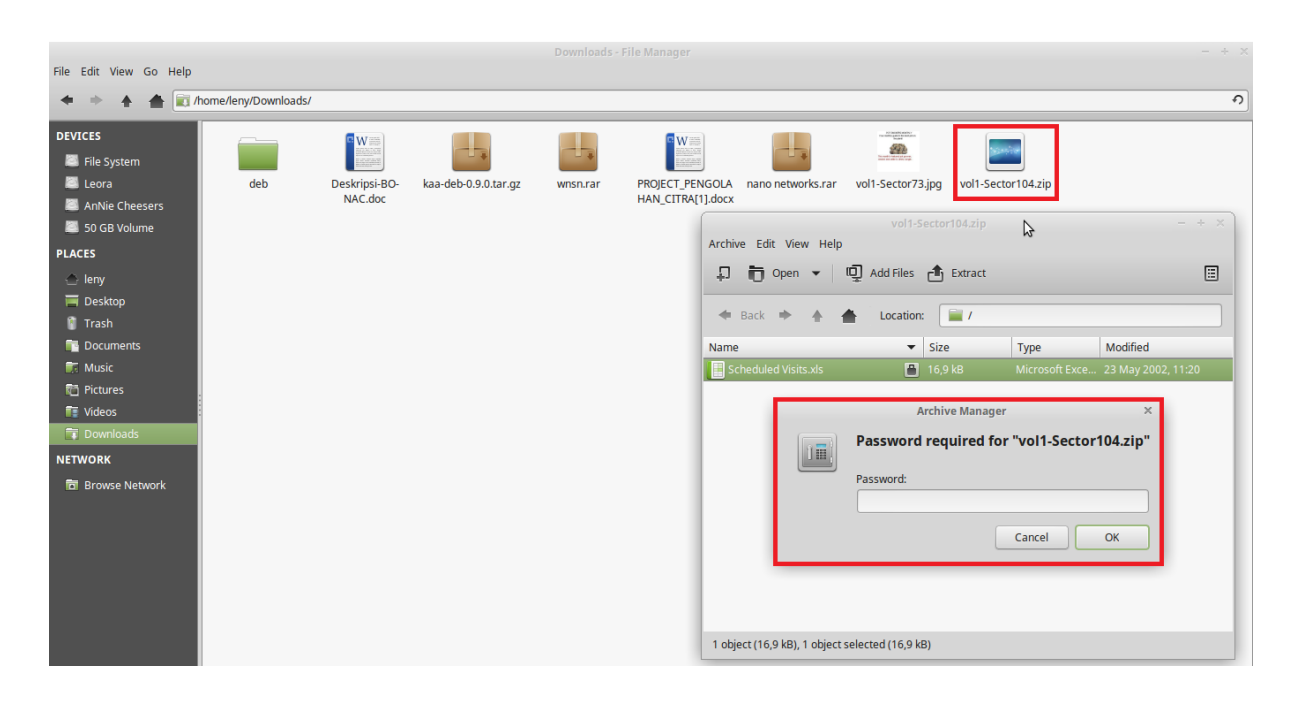

Gambar.16 File Sektor104.zip

Untuk mendapatkan password hingga bisa membuka dokumen bertipe .xls diatas, kita menjalankan tool strings dengan option strings voll-sector73.jpg hingga didapatkan

password : goodtimes seperti Gambar.17. Inputkan password pada vol1-Sector104.zip untuk membuka file xls yang terdapat didalamnya, setelah file xls terbuka ternyata didalamnya berisikan bulan, hari dan nama-nama sekolah yang dikunjungi pelaku seperti pada Gambar.18.

| leny@leny-Satellite- | Pro-C640 | ~/Downloads  | <pre>\$ strings</pre> | vol1-Sect | tor73.jpg |
|----------------------|----------|--------------|-----------------------|-----------|-----------|
| 04p(i\$TR            |          |              |                       |           |           |
| eBy                  |          |              |                       |           |           |
| οΗ νŬ9α              |          |              |                       |           |           |
| s4J\+                |          |              |                       |           |           |
| @fPv                 |          |              |                       |           |           |
| "D?q-                |          |              |                       |           |           |
| piZĺ                 |          |              |                       |           |           |
| d180                 |          |              |                       |           |           |
| - J=^k{k             |          |              |                       |           |           |
| RwF5!                |          |              |                       |           |           |
| wrJn%6               |          |              |                       |           |           |
| v:15}61k             |          |              |                       |           |           |
| pi0Fm                |          |              |                       |           |           |
| e0#K3                |          |              |                       |           |           |
| 66SC                 |          |              |                       |           |           |
| 89Pr0x               |          |              |                       |           |           |
| f n8e                |          |              |                       |           |           |
| FFFy                 |          |              |                       |           |           |
| Ň                    | IrH'     |              |                       |           |           |
| pu0 k                |          |              |                       |           |           |
| go}b                 |          |              |                       |           |           |
| ×/9'                 |          |              |                       |           |           |
| Tw l                 |          |              |                       |           |           |
| c\[M0                |          |              |                       |           |           |
| Т[9ј                 |          |              |                       |           |           |
| k}Bx`VE              |          |              |                       |           |           |
| s\$6s,               |          |              |                       |           |           |
| zz7q                 |          |              |                       |           |           |
| K;dMj                |          |              |                       |           |           |
| )UfRcvm              |          |              |                       |           |           |
| 8-'H\$               |          |              |                       |           |           |
| FFFy                 |          |              |                       |           |           |
| N                    | IrH'     |              |                       |           |           |
| 7g%                  |          |              |                       |           |           |
| 9'p+                 |          |              |                       |           |           |
| R*]I                 |          |              |                       |           |           |
| oqk4                 |          |              |                       |           |           |
| I+^L                 |          |              |                       |           |           |
| pw=goodti            | .mes     |              |                       |           |           |
| Leny@Leny            | -Satelli | ite-Pro-C640 | ~/Downlo              | ads 💲 👘   |           |

Gambar.17 Running tool Strings untuk Mendapatkan Password

|      |                                          |               |                            | Scheduled Vis |  |  |
|------|------------------------------------------|---------------|----------------------------|---------------|--|--|
| File | Edit View                                | Insert Format | Tools Data Window Help     |               |  |  |
|      | <u>-</u>                                 |               | <u> </u>                   |               |  |  |
|      | <u>•</u> •                               |               | 🖶 💩 🕺 🛛 🛱 • 🛔              | Ab            |  |  |
| Ar   | ial                                      | ▼ 10 ▼        | a a <u>a</u> - 📰 - 🗄       | ≣ च =   २ ≡   |  |  |
| B50  |                                          | ▼ f(x) Σ =    | Monday (1)                 |               |  |  |
|      | Α                                        | в             | С                          | D             |  |  |
| 1    | Month                                    | DAY           | HIGH SCHOOLS               |               |  |  |
| 2    | 2002                                     |               |                            |               |  |  |
| 3    | April                                    | Monday (1)    | Smith Hill High School (A) |               |  |  |
| 4    |                                          | Tuesday (2)   | Key High School (B)        |               |  |  |
| 5    |                                          | Wednesday (3) | Leetch High School (C)     |               |  |  |
| 6    |                                          | Thursday (4)  | Birard High School (D)     |               |  |  |
| 7    |                                          | Friday (5)    | Richter High School (E)    |               |  |  |
| 8    |                                          | Monday (1)    | Hull High School (F)       |               |  |  |
| 9    |                                          | Tuesday (2)   | Smith Hill High School (A) |               |  |  |
| 10   |                                          | Wednesday (3) | Key High School (B)        |               |  |  |
| 11   |                                          | Thursday (4)  | Leetch High School (C)     |               |  |  |
| 12   |                                          | Friday (5)    | Birard High School (D)     |               |  |  |
| 13   |                                          | Monday (1)    | Richter High School (E)    |               |  |  |
| 14   |                                          | Tuesday (2)   | Hull High School (F)       |               |  |  |
| 15   |                                          | Wednesday (3) | Smith Hill High School (A) |               |  |  |
| 16   |                                          | Thursday (4)  | Key High School (B)        |               |  |  |
| 17   |                                          | Friday (5)    | Leetch High School (C)     |               |  |  |
| 18   |                                          | Monday (1)    | Birard High School (D)     |               |  |  |
| 19   |                                          | Tuesday (2)   | Richter High School (E)    |               |  |  |
| 20   |                                          | Wednesday (3) | Hull High School (F)       |               |  |  |
| 21   |                                          | Thursday (4)  | Smith Hill High School (A) |               |  |  |
| 22   |                                          | Friday (5)    | Key High School (B)        |               |  |  |
| 23   |                                          | Monday (1)    | Leetch High School (C)     |               |  |  |
| 24   |                                          | Tuesday (2)   | Birard High School (D)     |               |  |  |
| 25   | May                                      |               |                            |               |  |  |
| 26   |                                          | Wednesday (3) | Richter High School (E)    |               |  |  |
| 27   |                                          | Thursday (4)  | Hull High School (F)       |               |  |  |
| 28   | 28 Friday (5) Smith Hill High School (A) |               |                            |               |  |  |
| 29   | I                                        | Monday (1)    | Key High School (B)        |               |  |  |

#### Gambar.18 File xls pada Sektor104.zip

Kita tidak tahu apa yang dilakukan pelaku pada file image.zip yang ada, maka kita gunakan tool foremost untuk merecover file berdasarkan header dengan option foremost -v -i image -o recover. Cek folder recover pada direktori penyimpanan file image.zip seperti Gambar.20. Pada folder recover terdapat folder lagi, yaitu : folder doc/ole, jpg dan zip. Buka folder doc, di dalamnya terdapat dokumen .doc yang ternyata isinya adalah sebuah surat untuk Jimmy Jungle.

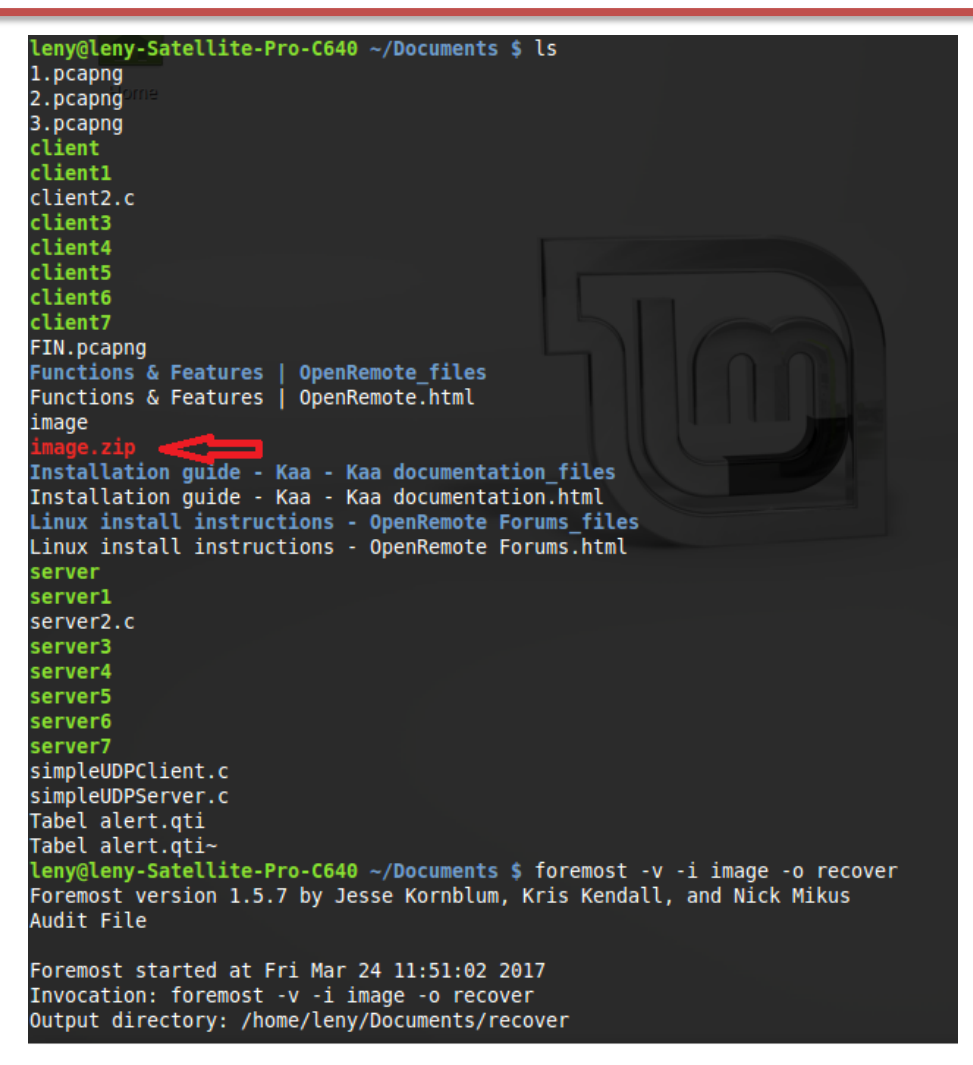

Gambar.19 Running Tool Foremost

| Perumente - Elle Manner |                        |                   |                         |            |                                                                                                    |              |                      |                  |                 |
|-------------------------|------------------------|-------------------|-------------------------|------------|----------------------------------------------------------------------------------------------------|--------------|----------------------|------------------|-----------------|
| File Edit View Go Help  | File Edit View Go Help |                   |                         |            |                                                                                                    |              |                      |                  |                 |
| + + + 🛔 🖬               | home/leny/Documents/   | 1                 |                         |            |                                                                                                    |              |                      |                  |                 |
| DEVICES                 |                        |                   |                         |            | (11 m)<br>(11 m)<br>(1 | (            | TEANS, ME            | (ELANA, MAL)     | (STANG, ALL)    |
| 🧾 File System           |                        |                   |                         |            |                                                                                                    |              | $\mathbf{O}$         | 0                |                 |
| 🔤 Leora                 | Installation guide -   | Linux install     | Functions &             | recover    | server2.c                                                                                                    | client2.c    | Installation guide - | Linux install    | Functions &     |
| AnNie Cheesers          | documentation_files    | OpenRemote        | OpenRemote_files        |            |                                                                                                    |              | documentation.html   | OpenRemote       | OpenRemote.html |
| 50 GB Volume            |                        | Forums_files      |                         |            |                                                                                                    |              |                      | Forums.html      |                 |
| PLACES                  | C                      | C                 | 222                     | 222        | 22                                                                                                    | 28           | 222                  | 28               | 22              |
| 合 leny                  | ter ri                 |                   |                         |            |                                                                                                    |              |                      |                  |                 |
| Tesktop                 | simpleUDPClient.c      | simpleUDPServer.c | client1                 | server1    | server                                                                                                    | client       | server3              | client3          | server4         |
| 🔋 Trash                 |                        | #00               |                         | \$\$C\$    |                                                                                                    | # <b>U</b> 2 |                      |                  | A               |
| Tocuments               |                        |                   |                         |            |                                                                                                    |              |                      |                  |                 |
| 🗊 Music                 | client4                | server5           | client5                 | server6    | client6                                                                                                    | server7      | client7              | Tabel alert.qti~ | Tabel alert.qti |
| 🛅 Pictures              |                        |                   |                         |            |                                                                                                    | 0109         |                      |                  |                 |
| 💽 Videos                |                        | 01010             | 01010<br>01101<br>01110 | 01101      |                                                                                                    | 1101<br>1001 |                      |                  |                 |
| 🗊 Downloads             | 1.pcapng               | 2.pcapng          | 3.pcapng                | FIN.pcapng | image.zip                                                                                                    | image        |                      |                  |                 |
| NETWORK                 |                        |                   |                         |            |                                                                                                    | 5            |                      |                  |                 |
| Browse Network          |                        |                   |                         |            |                                                                                                    |              |                      |                  |                 |

Gambar.20 Folder Recover

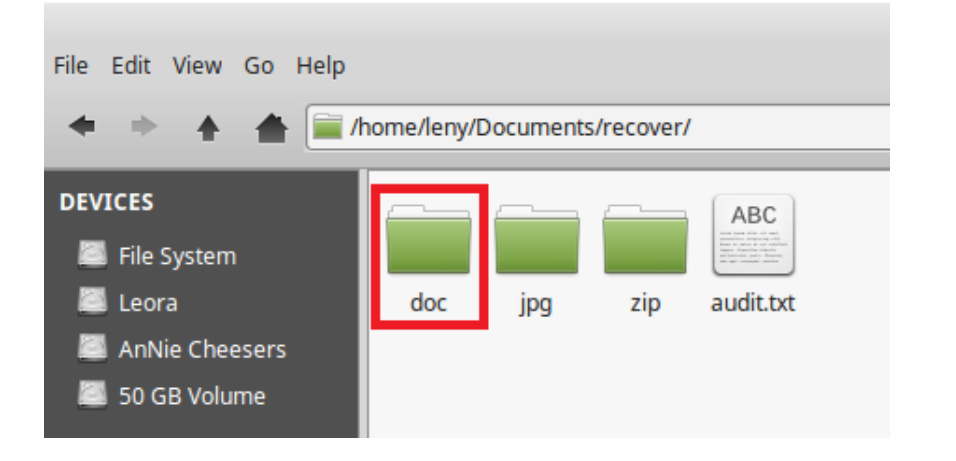

Gambar.21 Folder Doc

| <pre>index Window Help index Help index Help</pre> |                              | 00000                                                                                                    | 033.doc - LibreOffice Writer                                                                                                    |                                                                                                    |                                                           |
|----------------------------------------------------------------------------------------------------|------------------------------|----------------------------------------------------------------------------------------------------|----------------------------------------------------------------------------------------------------|----------------------------------------------------------------------------------------------------|-----------------------------------------------------------|
| Image: Interview of the set of the set of the                                       | <u>T</u> ools <u>W</u> indow | <u>H</u> elp                                                                                                    |                                                                                                    |                                                                                                    |                                                           |
| Image: Interview of the set of the set of the                                       |                              | 🖻 • 🛔   🏫 • 🖓 •   💁                                                                                                    | , AÞ ¶   ⊞ • ⊠ (                                                                                                    | <b>T</b> ⊨ ⊞ •                                                                                                    | 88 🖙 🗒 🗊 📲                                                |
| Jimmy Jungle<br>626 Jungle Ave Apt 2<br>Jungle, NY 11111<br>Jimmy<br>Dude, your pot must be the best – it made the cover of High Times Magazine! Thanks for<br>sending me the Cover Page. What do you put in your soil when you plant the marijuana<br>seeds? At least I know your growing it and not some guy in Columbia.<br>These kids, they tell me marijuana isn't addictive, but they don't stop buying from me.<br>Man, I'm sure glad you told me about targeting the high school students. You must have<br>some experience. It's like a guaranteed paycheck. Their parents give them money for<br>lunch and they spend it on my stuff. I'm an enterpreneur. Am I only one you sell to?<br>Maybe I can become distributor of the year!<br>Iemailed you the schedule that I am using. I think it helps me cover myself and not be<br>predictive. Tell me what you think. To open it, use the same password that you sent me<br>before with that file. Talk to you later.<br>Thanks,<br>Joe                                                                                                    | • • 12 •                     | <b>a</b> <u>a</u> <u>a</u> a <sup>b</sup> a <sub>b</sub>                                                                                                    | a a 🛴 🤷 🗸                                                                                                    | • = • = •                                                                                                    | ≣ੋੜੋੜੋ≣∣≕                                                 |
| aracters Default Style English (USA) 💷 🖂                                                                                                    |                              | Jimmy Jungle<br>626 Jungle Ave Apt 2<br>Jungle, NY 11111<br>Jimmy:<br>Dude, your pot must be the bes<br>sending me the Cover Page. WI<br>seeds? At least I know your gro<br>These kids, they tell me marijus<br>Man, I'm sure glad you told me<br>some experience. It's like a gua<br>lunch and they spend it on my s<br>Maybe I can become distributo<br>I emailed you the schedule that<br>predictive. Tell me what you th<br>before with that file. Talk to yo<br>Thanks,<br>Joe | t – it made the cover of High<br>hat do you put in your soil wl<br>wing it and not some guy in<br>ana isn't addictive, but they d<br>about targeting the high sch<br>ranteed paycheck. Their pare<br>stuff. I'm an entrepreneur. An<br>r of the year!<br>I am using. I think it helps m<br>ink. To open it, use the same<br>u later. | Times Magazine! That<br>hen you plant the marij<br>Columbia.<br>lon't stop buying from<br>ool students. You must<br>nts give them money fo<br>n I only one you sell to<br>he cover myself and noi<br>password that you sen | nks for<br>uana<br>me.<br>have<br>or<br>?<br>t be<br>t me |
|                                                                                                    | aracters                     | Default Style                                                                                                    | English (USA)                                                                                                    | =[                                                                                                    | G                                                         |

Gambar.22 Surat Dari Joe untuk Jimmy Jungle

|                                                 | vol1-Sector73.j                                                  | pg - GHex                                 | - + ×                                   |  |  |  |  |
|-------------------------------------------------|------------------------------------------------------------------|-------------------------------------------|-----------------------------------------|--|--|--|--|
| File Edit View Windows Help                     |                                                                  |                                           |                                         |  |  |  |  |
| 00000000 FF D8 FF E0 00 10 4A                   | 4A 46 49 46 00 01 01 01 00 60 00 60 00                           | 00 FF DB 00 43 00 08 06 06 07 06 05       | JFIF`.`C                                |  |  |  |  |
| 0000001F08 07 07 07 09 09 08                    | 08 0A 0C 14 0D 0C 0B 0B 0C 19 12 13 0F                           | 14 1D 1A 1F 1E 1D 1A 1C 1C 20 24 2E       | <b>s</b>                                |  |  |  |  |
| 0000003E27 20 22 2C 23 1C 1C                    | 1C 28 37 29 2C 30 31 34 34 34 1F 27 39                           | 3D 38 32 3C 2E 33 34 32 FF DB 00 43       | ",#(7),01444.'9=82<.342C                |  |  |  |  |
| 0000005D01 09 09 09 0C 0B 0C                    | OC 18 OD OD 18 32 21 1C 21 32 32 32 32                           | 32 32 32 32 32 32 32 32 32 32 32 32 32    |                                         |  |  |  |  |
| 0000007032 32 32 32 32 32 32 32                 | 32 32 32 32 32 32 32 32 32 32 32 32 32 3                         | 32 32 32 32 32 32 32 32 32 32 32 32 32 22 | 222222222222222222222222222222222222222 |  |  |  |  |
| 0000009B32 32 32 FF C0 00 11                    | 11 08 00 C7 00 D0 03 01 22 00 02 11 01                           | 03 11 01 FF C4 00 1F 00 00 01 05 01 22    | 2                                       |  |  |  |  |
| 000000BA01 01 01 01 01 00 00                    | $00 \ 00 \ 00 \ 00 \ 00 \ 00 \ 00 \ 01 \ 02 \ 03 \ 04 \ 05 \ 06$ | 07 08 09 0A 0B FF C4 00 B5 10 00 02       |                                         |  |  |  |  |
| 000000D901 03 03 02 04 03 05                    | 05 05 04 04 00 00 01 7D 01 02 03 00 04                           | 11 05 12 21 31 41 06 13 51 61 07 22       |                                         |  |  |  |  |
| 000000F871 14 32 81 91 A1 08                    | 08 23 42 B1 C1 15 52 D1 F0 24 33 62 72                           | 82 09 0A 16 17 18 19 1A 25 26 27 28 q.    | 2#BR\$3br%&'(                           |  |  |  |  |
| 0000011729 2A 34 35 36 37 38                    | 38 39 3A 43 44 45 46 47 48 49 4A 53 54                           | 55 56 57 58 59 5A 63 64 65 66 67 68 )*    | 456789:CDEFGHIJSTUVWXYZcdefgh           |  |  |  |  |
| 0000013669 6A 73 74 75 76 77                    | 77 78 79 7A 83 84 85 86 87 88 89 8A 92                           | 93 94 95 96 97 98 99 9A A2 A3 A4 A5 ij    | stuvwxyz                                |  |  |  |  |
| 00000155A6 A7 A8 A9 AA B2 B3                    | B3 B4 B5 B6 B7 B8 B9 BA C2 C3 C4 C5 C6                           | C7 C8 C9 CA D2 D3 D4 D5 D6 D7 D8 D9       |                                         |  |  |  |  |
| 00000174DA E1 E2 E3 E4 E5 E6                    | E6 E7 E8 E9 EA F1 F2 F3 F4 F5 F6 F7 F8                           | F9 FA FF C4 00 1F 01 00 03 01 01 01       |                                         |  |  |  |  |
| 0000019301 01 01 01 01 01 00                    | 00 00 00 00 00 00 01 02 03 04 05 06 07                           | 08 09 0A 0B FF C4 00 B5 11 00 02 01       |                                         |  |  |  |  |
| 000001B202 04 04 03 04 07 05                    | 05 04 04 00 01 02 77 00 01 02 03 11 04                           | 05 21 31 06 12 41 51 07 61 71 13 22       |                                         |  |  |  |  |
| 000001D132 81 08 14 42 91 A1                    | A1 B1 C1 09 23 33 52 F0 15 62 72 D1 0A                           | 16 24 34 E1 25 F1 17 18 19 1A 26 27 2.    | B#3Rbr\$4.%&'                           |  |  |  |  |
| 000001F028 29 2A 35 36 37 38                    | 38 39 3A 43 44 45 46 47 48 49 4A 53 54                           | 55 56 57 58 59 5A 63 64 65 66 67 68 ()    | *56789:CDEFGHIJSTUVWXYZcdefgh           |  |  |  |  |
| 0000020F69 6A 73 74 75 76 77                    | 77 78 79 7A 82 83 84 85 86 87 88 89 8A                           | 92 93 94 95 96 97 98 99 9A A2 A3 A4 ij    | stuvwxyz                                |  |  |  |  |
| 0000022EA5 A6 A7 A8 A9 AA B2                    | B2 B3 B4 B5 B6 B7 B8 B9 BA C2 C3 C4 C5                           | C6 C7 C8 C9 CA D2 D3 D4 D5 D6 D7 D8       |                                         |  |  |  |  |
| 0000024DD9 DA E2 E3 E4 E5 E6                    | E6 E7 E8 E9 EA F2 F3 F4 F5 F6 F7 F8 F9                           | FA FF DA 00 0C 03 01 00 02 11 03 11       |                                         |  |  |  |  |
| 0000026C00 3F 00 F7 FA 28 A2                    | A2 80 0A 28 A2 80 0A C4 D7 B5 6B CD 35                           | B4 C8 6C 2C E1 BB B9 BF BB 36 C8 B3 .?    | ((k.5l,6                                |  |  |  |  |
|                                                 |                                                                  |                                           |                                         |  |  |  |  |
| Signed 8 bit: 70                                | Signed 32 bit:                                                   | 16842822                                  | Hexadecimal: 46                         |  |  |  |  |
| Unsigned 8 bit: 70                              | Unsigned 32 bit:                                                 | 16842822                                  | Octal: 106                              |  |  |  |  |
| Signed 16 bit: 70                               | Float 32 bit:                                                    | 2,369375e-38                              | Binary: 01000110                        |  |  |  |  |
| Unsigned 16 bit: 70                             | Float 64 bit:                                                    | 7,120243e-307                             | stream Length: 8 – +                    |  |  |  |  |
| Show                                            | now little endian decoding                                       | Show unsigned and float a                 | s hexadecimal                           |  |  |  |  |
| Offset: 0x9; 0x4 bytes from 0x6 to 0x9 selected | 1                                                                |                                           |                                         |  |  |  |  |
| N                                               |                                                                  |                                           |                                         |  |  |  |  |

Terakhir, running tool ghex untuk editor hexa dari Vol1-Sector73.JPG.

Gambar.23 Running Tool Ghex

Dari apa yang kita lakukan diatas, kita bisa menjawab beberapa informasi yang dibutuhkan pihak berwenang untuk penyelidikan lebih lanjut.

- Who is Joe Jacob's supplier of marijuana and what is the address listed for the supplier?
   → Jimmy Jungle, alamat : 626 Jungle Ave Apt 2 Jugle NY 11111
- What crucial data is available within the coverpage.jpg file and why is this data crucial?
   → password dari file zip yang diembedd ke cover page menggunakan steganografi.
- What (if any) other high schools besides Smith Hill does Joe Jacobs frequent?
   → Key High School, Leetch High School, Birard High School, Richter High School, Hull High School.
- 4. For each file, what processes were taken by the suspect to mask them from others?
   → Melakukan rename file zip menjadi file EXE dan menyembunyikan password dengan menggunakan file.jpg.
- 5. What processes did you (the investigator) use to successfully examine the entire contents of each file? (proses apa yang kamu lakukan sebagai investigator untuk memeriksa secara keseluruhan konten dari setiap file)

 $\rightarrow$  pertama-tama melakukan "MD5 Checksum" pada barang bukti untuk memastikan tidak adanya kontaminasi atau perubahan kondisi terhadap barang bukti yang ada, kemudian mengekstrak file dari file yang ada, kemudian barulah diolah dengan menggunakan bantuan tool sehingga didapatkanlah beberapa file. Untuk file JPG, image.zip di identifikasi menggunakan autopsy sehingga didapatkan vol1-sector73.raw kemudian direname menjadi vol1-sector73.jpg sehingga menjadi sebuah gambar. Untuk file ZIP, sama seperti identifikasi file JPG hanya saja vol1-sector104.raw direname menjadi vol1-sector104.zip sehingga didapatkan file berbentuk XLS yang didalamnya terdapat informasi penting tentang sekolah-sekolah yang sering dikunjungi pengedar narkoba untuk melakukan aksinya. Sedangkan untuk file DOC didapatkan dari hasil recovery image.zip berdasarkan header dengan menggunakan foremost.